## ウイルス対策ソフト「Sophos」 アンインストール手順(Windows10版)

- ① スタートボタン 
  を右クリック。
- ② メニューが表示されるので「アプリと機能」をクリック。

| アプリと機能(F)     |  |
|---------------|--|
| モビリティ センター(B) |  |
| 電源オプション(O)    |  |

③ インストールされているアプリの一覧が表示されますので、「Sophos Endpoint Agent」をクリック。

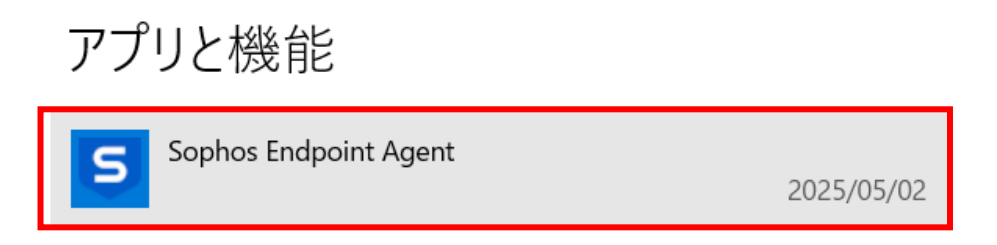

 ④ 「アンインストール」をクリックし、「このアプリとその関連情報がアンインストール されます。」と表示されたら、「アンインストール」をクリック。

| アプ | リと機能                       |            |
|----|----------------------------|------------|
| S  | Sophos Endpoint Agent      | 2025/05/02 |
|    | 2024.3.2.3.0               | 2025/05/02 |
|    | 変更                         | アンインストール   |
|    | このアプリとその関連情報がアンインストー<br>す。 | ールされま      |
|    | アンインス                      | ストール       |

「このアプリがデバイスに変更を加えることを許可しますか?」と表示されますので、 「はい」をクリック。

| ユーザー アカウント制御<br>このアプリがデバイスに変更を加えることを許可します<br>か? |             |
|-------------------------------------------------|-------------|
| Sophos Uninstalle                               | er          |
| 確認済みの発行元: Sophos Ltd<br>ファイルの入手先: このコンピューター     | -上のハード ドライブ |
| 詳細を表示                                           |             |
| はい                                              | いいえ         |

⑤ 「警告:アンインストーラを実行すると、Sophos Endpoint が完全に削除されます。」
 と表示されますので、「アンインストール」をクリック。

| Sophos Endpoint Agent  |                           |  |
|------------------------|---------------------------|--|
| Sophos Endpoint Agent  |                           |  |
| 警告: アンインストーラを実行すると、Sop | ohos Endpoint が完全に削除されます。 |  |
|                        |                           |  |
|                        |                           |  |
|                        | アンインストール(U) 閉じる(C)        |  |

⑥ しばらく経つと「アンインストールが正常に完了しました。再起動が必要です」と表示されますので、再起動のチェックを外さずに「閉じる」をクリックすると、再起動されますので、アンインストールは完了です。

| Sophos Endpoint Agent         |  |
|-------------------------------|--|
| Sophos Endpoint Agent         |  |
| アンインストールが正常に完了しました。 再起動が必要です。 |  |
| ☑ 再起動(R)<br>閉じる(C)            |  |